# ZigBee dveřní/okenní senzor

### Uživatelská příručka

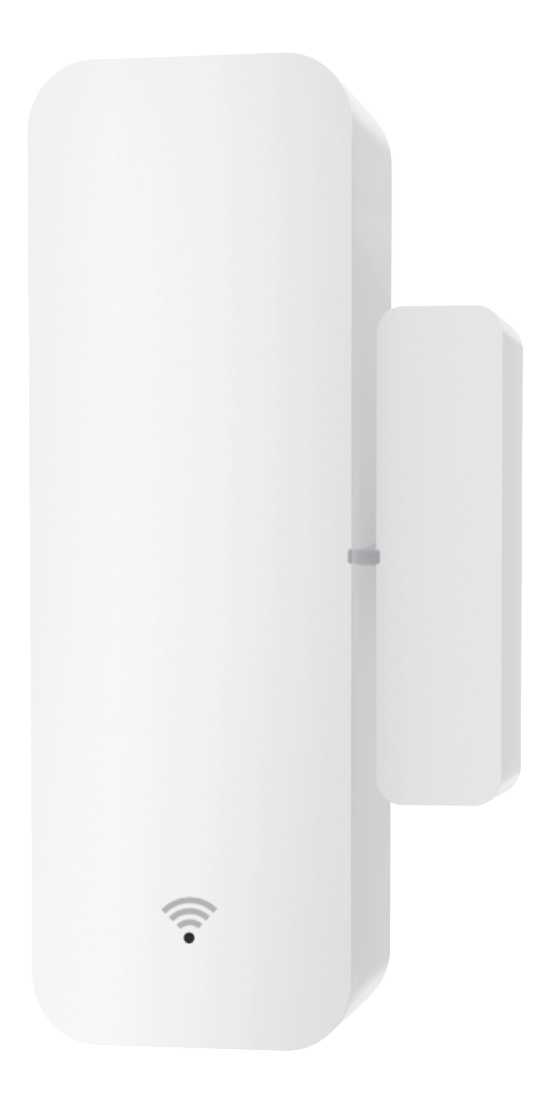

### Model: ST18

# Specifikace:

Materiál: ABS Rozměry: 71\*25\*20mm (snímač) 36\*10\*17mm (magnet) Baterie: LR03-1,5V/AAA\*2 (alkalická baterie) Výdrž baterie:100 000aktivace Pohotovostní proud: 4uA 聲oplachový proud: 6mA ≤ Frekvence Zigbee: IEEE802.15.4 Pracovní teplota:0°C~40°C Provozní vlhkost: 20%~85%RH

## Obsah balení

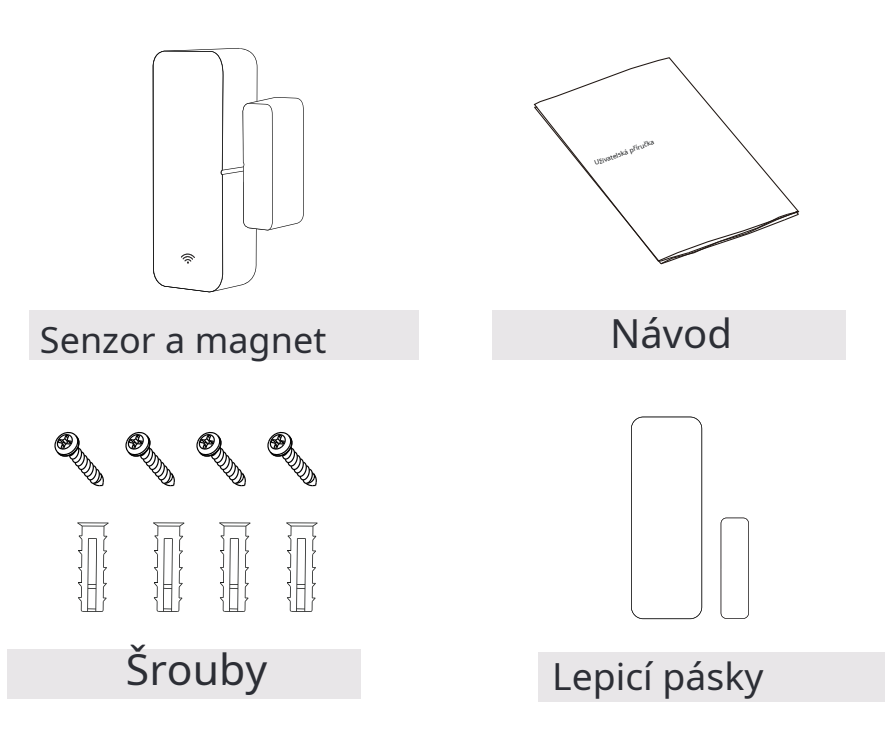

#### Prezentace produktu:

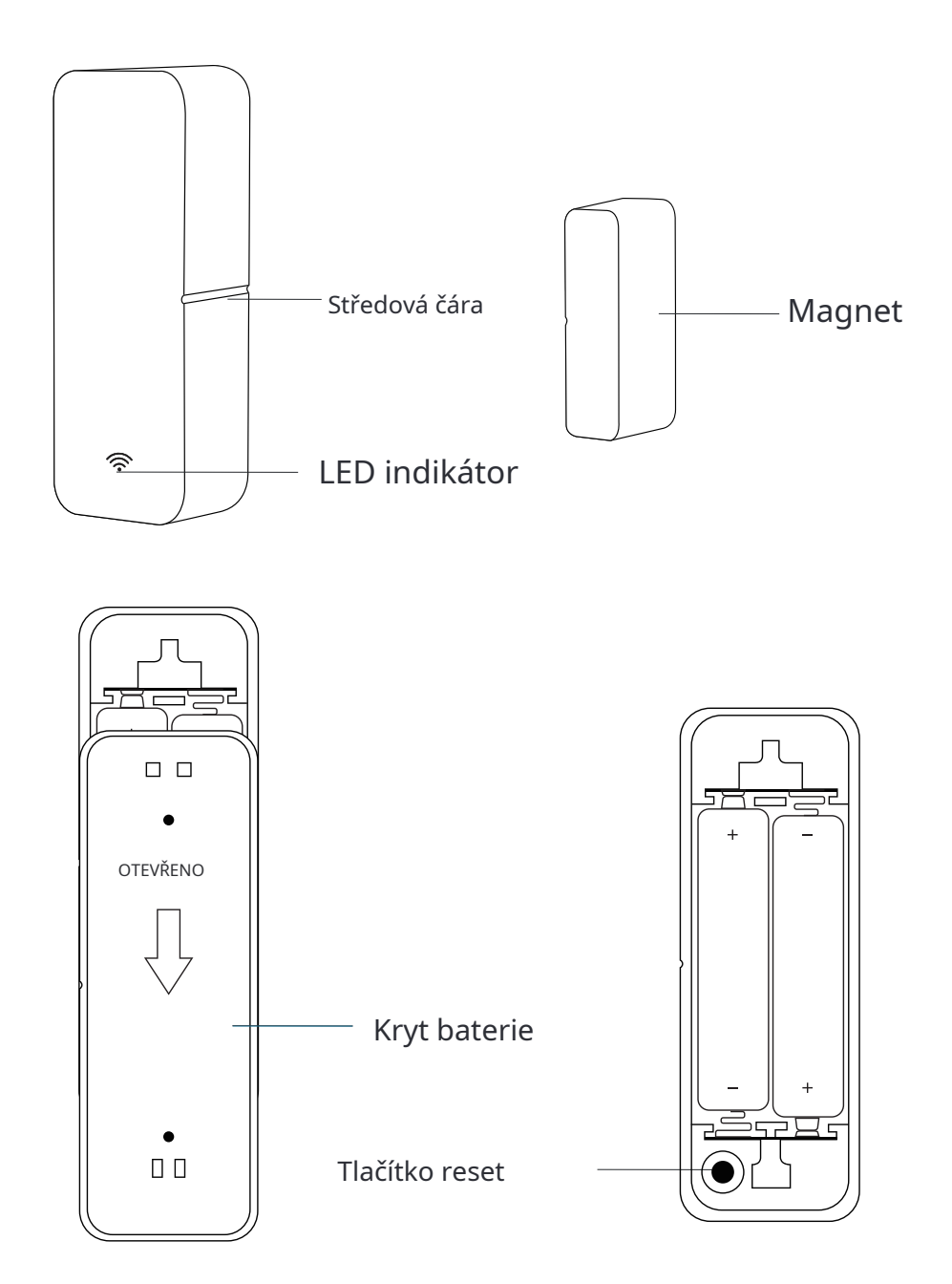

#### Kontrolní seznam před použitím zařízení:

a.Pro konfiguraci je k dispozici brána Zigbee.

b.Váš smartphone se připojil k síti Wi-Fi2.4 GHz.

C.Zadali jste správné heslo Wi-Fi.

d.Váš smartphone musí být Android4,4+nebo iOS8

E.Pokud počet zařízení připojených k vašemu směrovači Wi-Fi dosáhne limitu, můžete zkusit zařízení vypnout, abyste uvolnili kanál, nebo zkusit použít jiný směrovač Wi-Fi.

## Jak nakonfigurovat:

1.Pomocí smartphonu naskenujte QR kód nebo vyhledejte aplikaci "Gosund" v Obchodě Google Play nebo App Store ke stažení a instalaci.

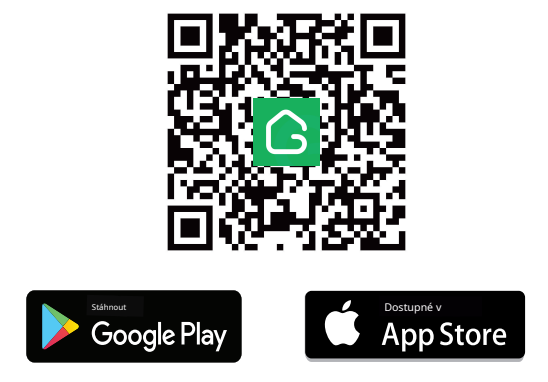

2.Vytvořte si účet pomocí svého mobilního čísla a ověřovací kód.

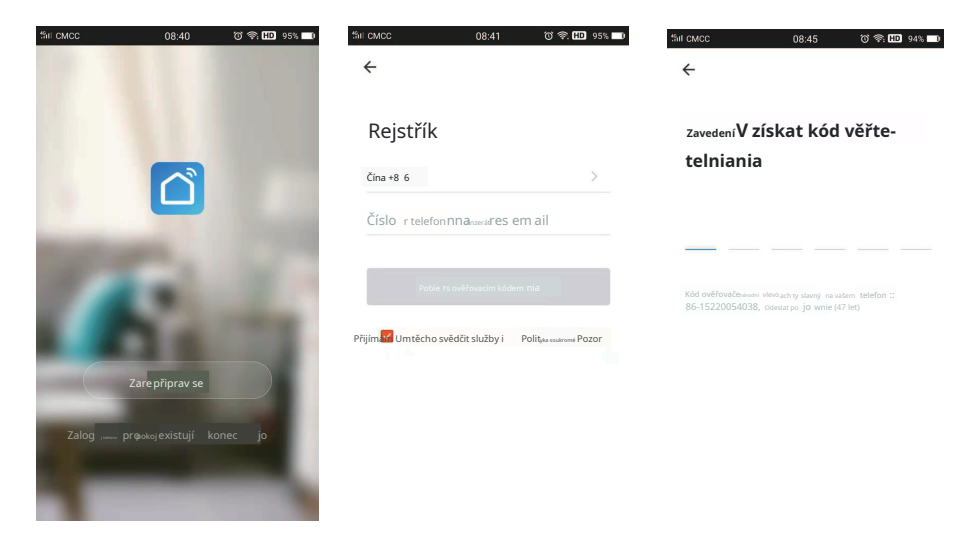

**3.**Připojte svůj mobilní telefon k Wi-Fi routeru, klikněte na "+" v pravém horním rohu domovské stránky nebo klikněte na "Přidat zařízení" a poté vyberte "Bezdrátová brána (ZigBee)" z "Ovládání brány".

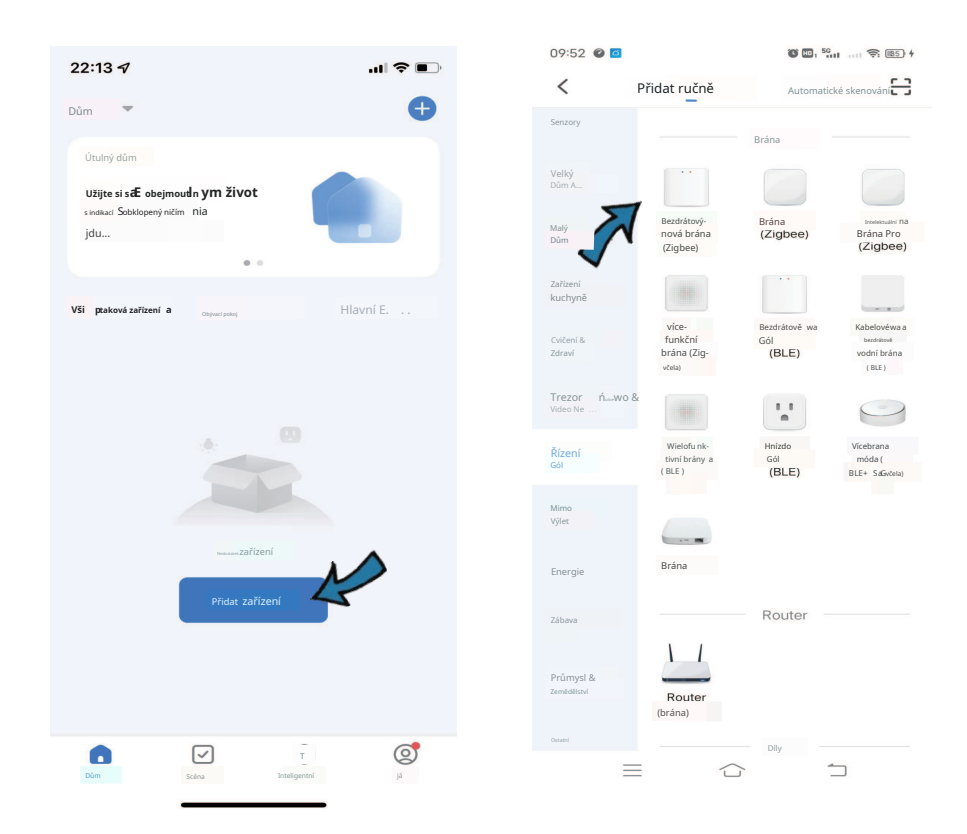

 4. 1)Vyberte "Flashing Fast", ujistěte se, že svítí modré světlo a červené světlo rychle bliká, pokud ne, podržte tlačítko reset na cca5sekund, dokud nezačne rychle blikat červené světlo.

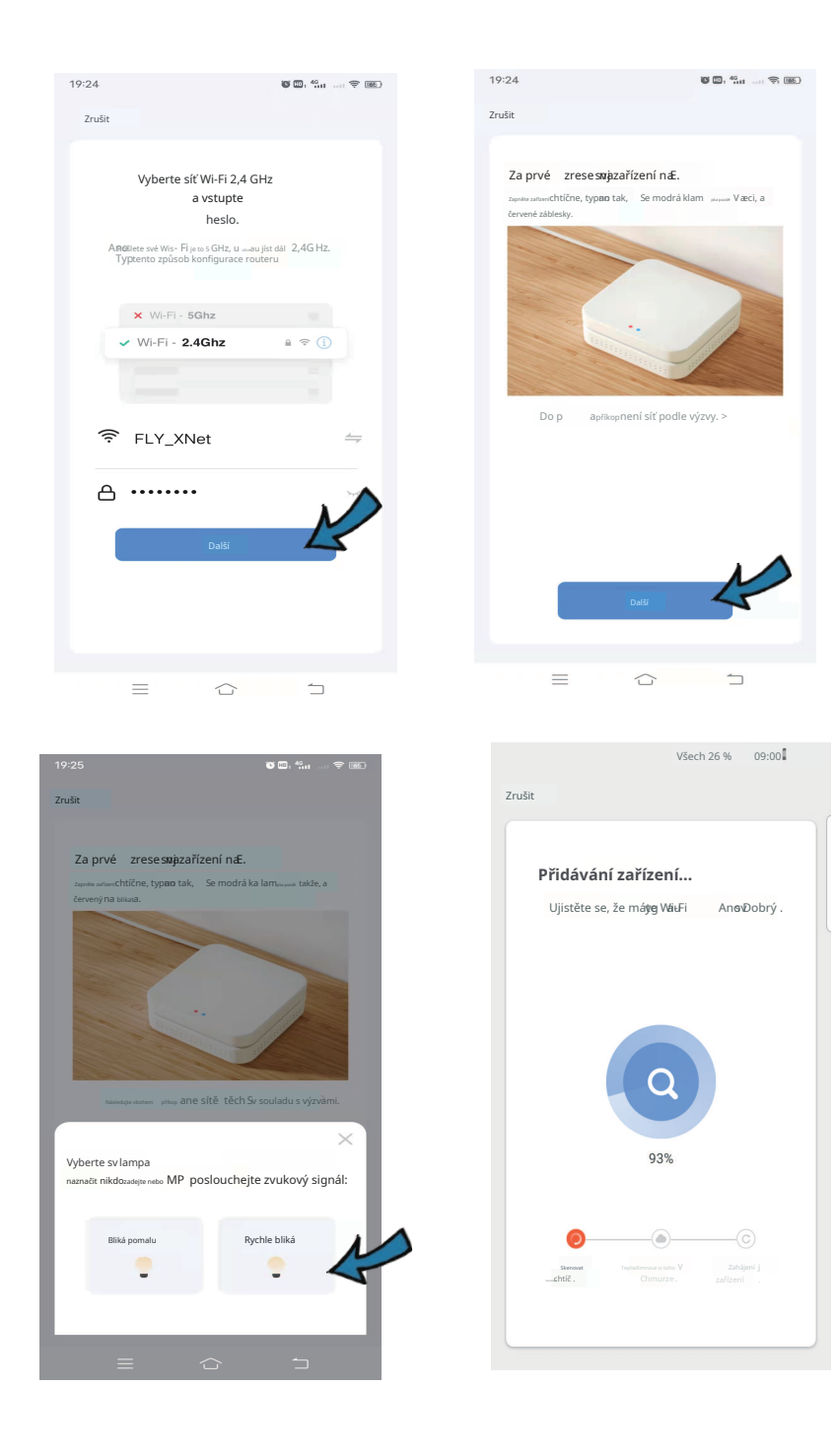

2)Můžete také vybrat "Bliká pomalu", ujistěte se, že červené světlo bliká pomalu, pokud ne, podržte resetovací tlačítko asi5sekund, dokud nezačne pomalu blikat červené světlo.

Připojte svůj mobilní telefon k hotspotu zařízení: "SmartLife-XXXX", poté se vraťte do rozhraní APP, automaticky se připojí k Wi-Fi routeru.

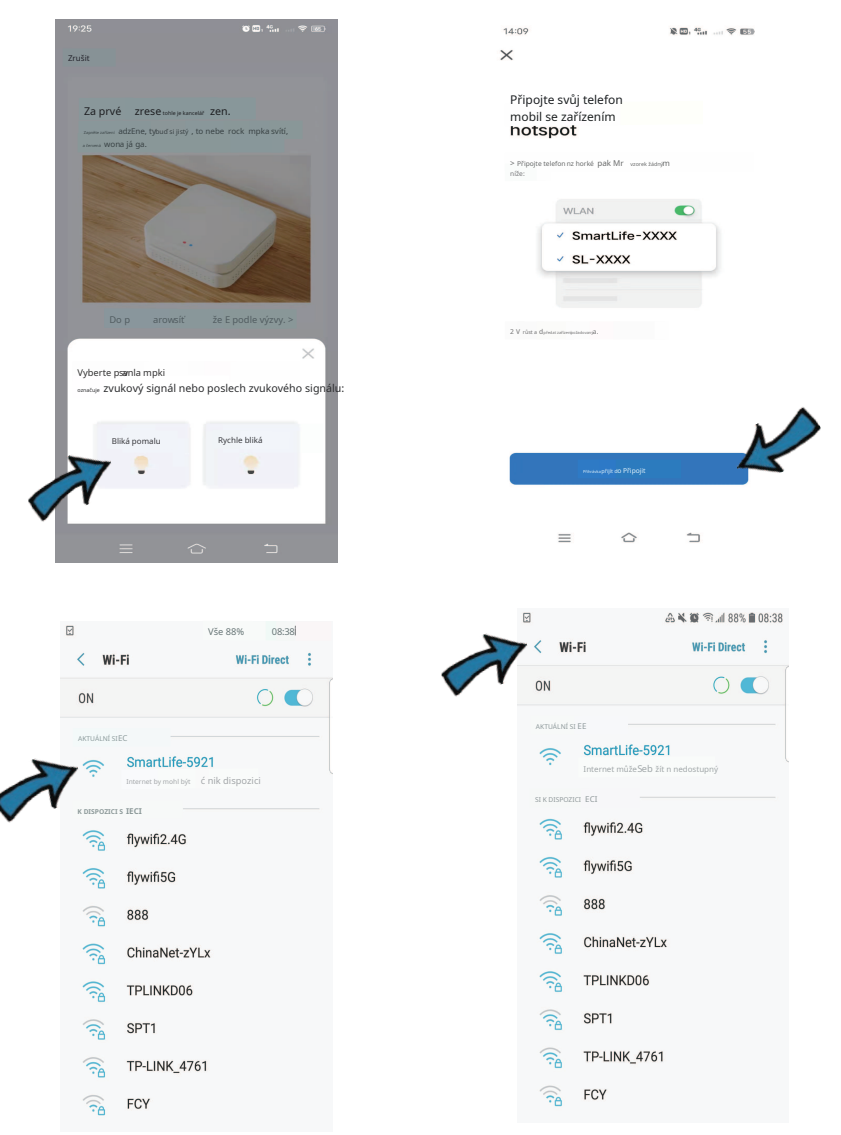

5.Posunutím otevřete zadní kryt bateriového prostoru hlavní snímač, nainstalujte2x AAA alkalické baterie v příslušném směru elektrody, indikátor bude blikat.

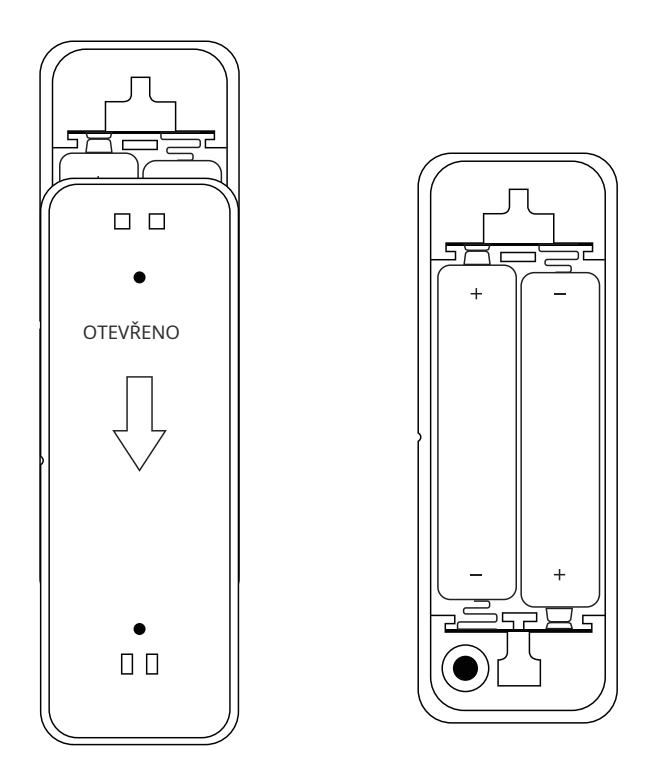

komentáře:

Když jsou baterie vybité, vyměňte je pro alkalické baterie místo jiných baterií. 6.Klikněte na "Add Sub-Device", ujistěte se, že indikátor bliká, pokud ne, podržte resetovací tlačítko, dokud se nerozsvítí indikátor bliká, vyhledejte zařízení a přidejte jej.

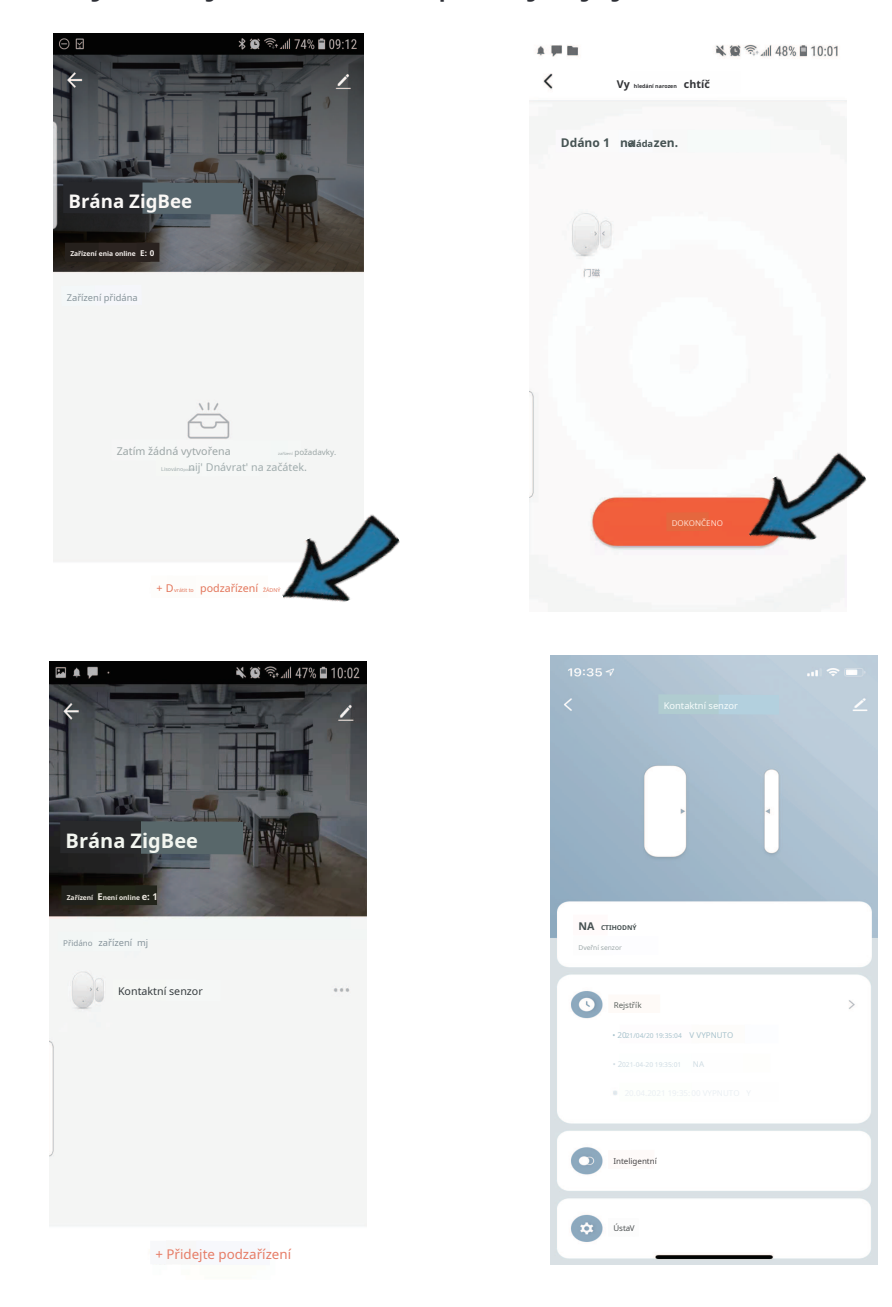

## Instalace

Dveřní senzor lze instalovat na dveře/okna a další předměty, které lze otevírat a zavírat. Před instalací ověřte, zda dveřní/okenní senzor správně funguje, a ujistěte se, že dveře a rám jsou správně umístěny tak, aby se do nich senzor vešel.

Dva způsoby umístění senzoru:

1.Použijte čistý a suchý hadřík k čištění oblasti, kam chcete nainstalovat dveřní senzor. Odtrhněte lepicí pásky pro umístění požadovaných senzorů, pevně přitlačte na cca10 sekund, abyste je řádně zajistili.

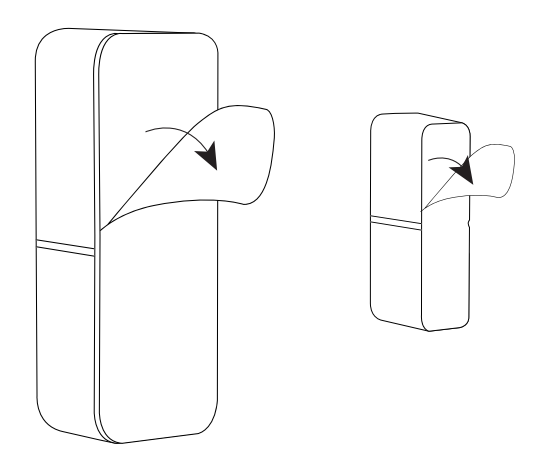

Lepicí pásky jsou jednorázové.

2.Nebo můžete připevnit pomocí přiložených šroubů.

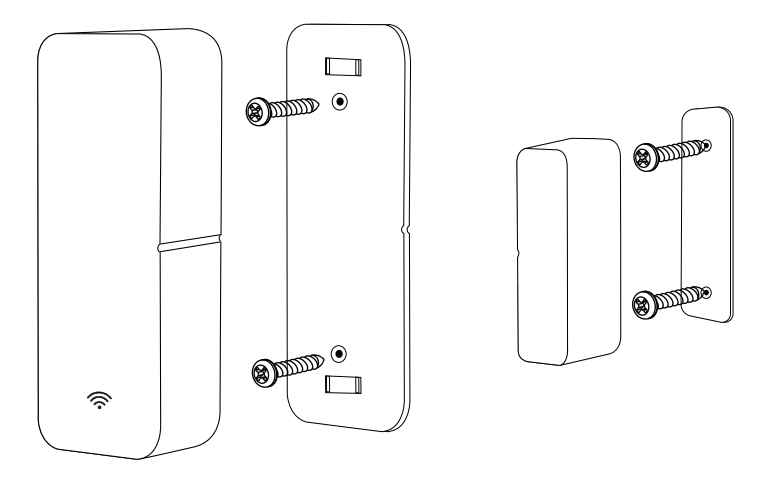

#### **Pozor:**

Magnetická část musí být umístěna na straně snímače se středovou osou. A vzdálenost mezi senzorem a magnetem by měla být menší než10 mm.

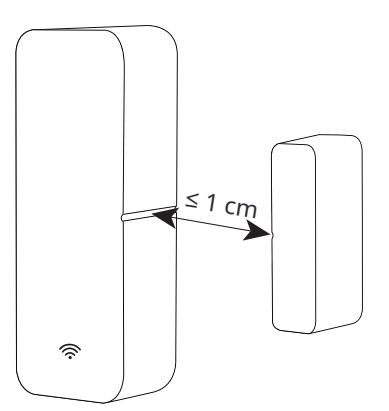

#### ZJEDNODUŠENÉ PROHLÁŠENÍ O SHODĚ EU

**Shenzhen Cuco Smart Technology Co., Ltd.**tímto prohlašuje, že typ rádiového zařízení**Senzor**vyhovuje směrnici 2014/53/EU. Úplné znění EU prohlášení o shodě je k dispozici na následující internetové adrese: https:// files.innpro.pl/Gosund

Adresa výrobce: Místnost 201, 301, Budova A, č. 12, Difu Road, Guxing Community, Xixiang Street, Bao'an District, Shenzhen 51800, Guangdong, Čína

Rádiová frekvence: 2400-2483,5 MHz Maximální výkon rádiové frekvence: 20 dBm

INNPRO Robert Błędowski ul. Rudzka 65c 44-200 Rybnik, Polsko tel. +48 533 234 303 úraz@innpro.pl

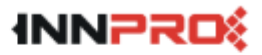

#### Ochrona środowiska

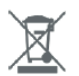

Zużyty sprzęt elektroniczny oznakowany zgodnie z dyrektywą Unii Europejskiej, nie może być umieszczany łącznie z innymi odpadami komunalnymi. Podlega on selektywnej zbiórce i recyklingowi w wyznaczonych punktach. Zapewniając jego prawidłowe usuwanie, zapobiegasz potencjalnym, negatywnym konsekwencjom dla środowiska naturalnego i zdrowia ludzkiego. System zbierania zużytego sprzętu zgodny jest z lokalnie obowiązującymi przepisami ochrony środowiska dotyczącymi usuwania odpadów. Szczegółowe informacje na ten temat można uzyskać w urzędzie miejskim, zakładzie oczyszczania lub sklepie, w którym produkt został zakupiony.

**CE** Produkt spełnia wymagania dyrektyw tzw. Nowego Podejścia Unii Europejskiej (UE), dotyczących zagadnień związanych z bezpieczeństwem użytkowania, ochroną zdrowia i ochroną środowiska, określających zagrożenia, które powinny zostać wykryte i wyeliminowane.

Tento dokument je překladem originální uživatelské příručky vytvořené výrobcem.

Výrobek by měl být pravidelně udržován (čištěn) sami nebo specializovanými servisními místy na náklady a odpovědnost uživatele. Pokud v uživatelské příručce nejsou žádné informace o nutné cyklické údržbě nebo servisních úkonech, měli byste pravidelně, alespoň jednou týdně, hodnotit, zda se fyzický stav výrobku neliší od fyzicky nového výrobku. Pokud je zjištěna nebo zjištěna jakákoliv nesrovnalost, je třeba neprodleně provést údržbu (čištění) nebo servisní opatření. Nesprávná údržba (čištění) a reakce při zjištění nesrovnalosti může vést k trvalému poškození produktu. Ručitel neručí za škody vzniklé z nedbalosti.

Szczegółowe informacje o warunkach gwarancji dystrybutora / producenta dostępne na stronie internetowej https://serwis.innpro.pl/gwarancja

## Kontaktní údaje:

Shenzhen Cuco Smart Technology Co., Ltd.

Adresa: Pokoj201, 301,budova A, Žádný12Difu Road, Guxing Community, Xixiang Street, Bao'an District, Shenzhen 51800,Guangdong, PR Čína Webová stránka: www.gosund.net Emailová podpora: service.eu@gosund.com

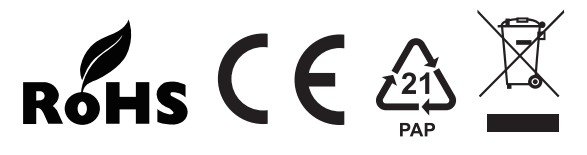

MADE IN CHINA